| A/H Kildegården                         | Side 1 af 7 |
|-----------------------------------------|-------------|
| Hvordan får jeg en tinglysningsblanket? |             |

Benyt nedenstående "brugsanvisning" når du skal skaffe en tinglysningsblanket:

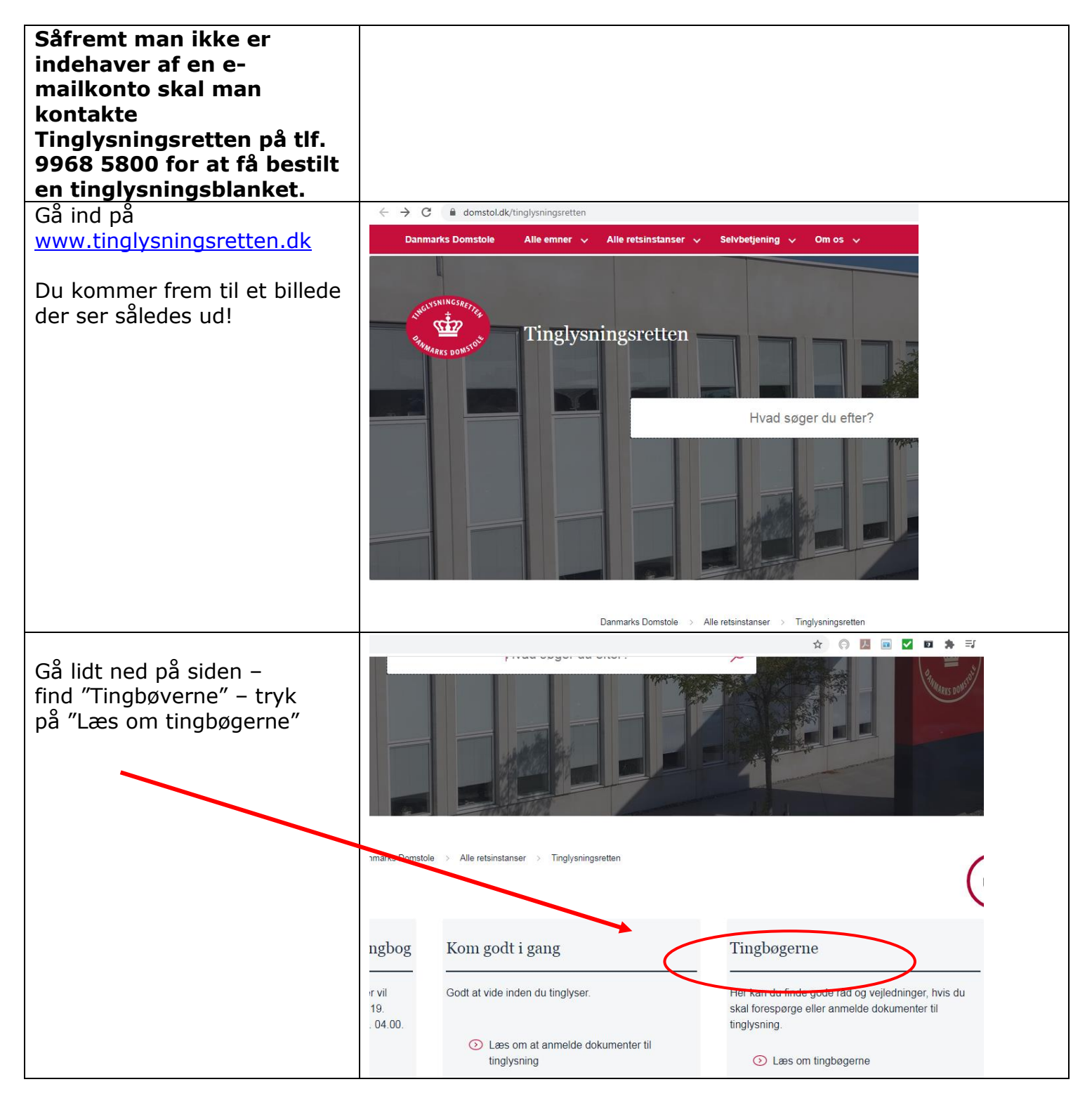

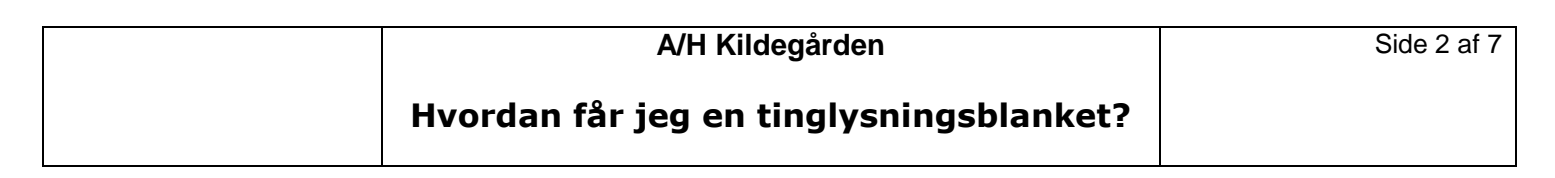

| · · · · · · · · · · · · · · · · · · ·      |                                     |                                                                                                    |
|--------------------------------------------|-------------------------------------|----------------------------------------------------------------------------------------------------|
| Denne side kommer frem.                    | Danmarks Domstole Alle emner 🗸 Alle | retsinstanser 🗸 Selvbetjening 🤟 Om os 🤟                                                                                                    |
| Lidt nede på siden står "Fast<br>ejendom". | Her                                 | kan du finde gode råd og vejledninger, hvis du skal foresp<br>dokumenter til tinglysning.                                                                              |
|                                            |                                     | Danmarks Domstole > Alle retsinstanser > Tinglysningsretten > T                                                                                                    |
|                                            |                                     | Tinglysningsretten kan – som domstol – ikke yde juridisł<br>Hvis du er i tvivl om, hvordan du får en rettighed tinglyst<br>professionel rådgivning, fx hos en advokat. |
|                                            | Fast eiendom                        | Personbogen                                                                                                    |
| Find "Fast ejendom"                        | Danmarks Domstole Alle emner V      | Alle retsinstanser 🗸 Selvbetjening 🗸 Om os 🗸                                                                                                    |
|                                            |                                     | Rettigheder over fast ejendom bliver tinglyst i Tingbogen for fast<br>opdelt i adkomst (ejerforhold), pantsætning, og servit                                           |
|                                            |                                     | Danmarks Domstole  → Alle retsinstanser  → Tinglysningsretten  → Ting                                                                                                  |
|                                            | Adkomst                             | Almene boligorganisationer                                                                                                    |

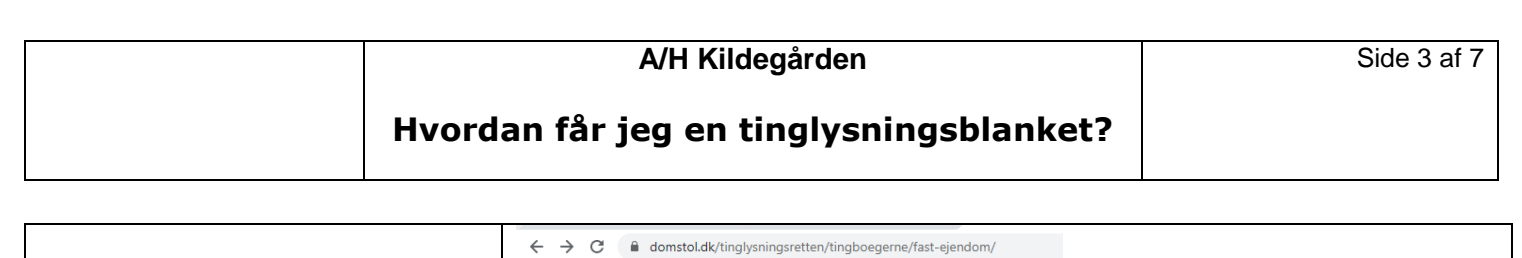

| Find "Udskrifter fra fast<br>ejendom"<br>Står lidt nede på siden | Matrikulære ændringer<br>Tinglysningsretten tager stilling til, hvor<br>matrikulær sag kan registreres, når der<br>Geodatastyrelsen<br>() Læs mere om matrikulære æ | vidt en<br>h anmeldes af<br>ndringer Ande                                                                                                    |
|------------------------------------------------------------------|----------------------------------------------------------------------------------------------------|----------------------------------------------------------------------------------------------------|
|                                                                  | Udskrifter fra fast ejendor<br>På www.tingiysning.ok.nar.du mulighed<br>tingbogsattester og udskrift af de tingly<br>dokumenter.                                    | Umatriku<br>bygninge<br>d for at hente<br>ste<br>Arealer, der ik<br>Tingbogen, be<br>offentlige area<br>havneområde                                                                                                   |
|                                                                  | <ul> <li>Læs mere om udskrifter fra fa</li> </ul>                                                                                                    | St ejendom bygr                                                                                                    |
| Siden du kommer ind på ser<br>således ud.                        | <ul> <li>← → C</li> <li>▲ domstol.dk/tinglysningsretten</li> <li>Danmarks Domstole</li> <li>Alle emner </li> <li>Tinglysningsretten</li> </ul>                      | /tingboegerne/fast-ejendom/udskrifter-fra-fast-ejendom/ Alle retsinstanser v Selvbetjening v Om os v etten Hvad søger du e                                                                                            |
|                                                                  |                                                                                                    | Danmarks Domstole > Alle retsinstanser > Tinglysningsretten > Tingbøgerne > Fast ejenr                                                                                                    |
|                                                                  | Tinglysningsretten                                                                                                    | Udskrifter fra fast ejendom                                                                                                    |
|                                                                  | Opdatering af Den Digitale<br>Tingbog                                                                                                    |                                                                                                    |
|                                                                  | Kom godt i gang                                                                                                    | På www.tinglysning.dk har du mulighed for at hente                                                                                                    |
|                                                                  | Tingbøgerne —                                                                                                    | tingbogsattester og udskrift af de tinglyste dokumenter.                                                                                                    |
|                                                                  | Fast ejendom<br>Personbogen                                                                                                    | En tingbogsattest er en kopi af Tingbogen for fast ejendom på en bestemt ejendom.<br>Tingbogsattesten viser, hvem der er tinglyst ejer ejendommen, hvilke servitutter og<br>pantebreve der er tinglyst på ejendommen. |
|                                                                  | Andelsboligbogen<br>Bilbogen                                                                                                    | En udskrift af akten/udskrift af et digitalt tinglyst dokument er en kopi af et tinglyst dokument (skøde, servitut, pantebrev).                                                                                       |

| A/H Kildegården                         | Side 4 af 7 |
|-----------------------------------------|-------------|
| Hvordan får jeg en tinglysningsblanket? |             |

|                                              | $\leftarrow$ $\rightarrow$ C $($ domstol.dk/tinglysningsretten/tingb | pegerne/fast-ejendom/udskrifter-fra-fast-ejendom/                                                                                                    |
|----------------------------------------------|----------------------------------------------------------------------|----------------------------------------------------------------------------------------------------|
| Du SKAL rekvirere<br>en "Officiel attesteret | Andelsboligbogen<br>Bilbogen                                         | En udskrift af akten/udskrift af et digitalt tinglyst dokument er en kopi af et tinglyst<br>dokument (skøde, servitut, pantebrev).                                                                                                    |
| tingbo <del>gsatte</del> st".                | Fremtidsfuldmagt                                                     | Pris<br>En uofficiel tingbogsattest er gratis.                                                                                                    |
| (Dette fordi det så er                       | Professionalis brugere +                                             | En officiel attesteret tingbogsattest bestilles som de øvrige via <u>www.tinglysning.dk</u> ,                                                                                                    |
| ansvær for at oplysningerne er               | Om Tinglysningsretten +                                              | men sendes til dig pr. post, og koster 175,- kr.<br>Beløbet betales via www.tinglysning.dk.underveis i download-/bestillingsprocessen.                                                                                                    |
| korrekte).                                   |                                                                      | Det er gratis at hente en udskrift af akten (dokumenter tinglyst før 8.9.2009) eller en<br>udskrift af et digitalt tinglyst dokument (dokumenter tinglyst efter 7.9.2009) direkte på<br>www.tinglysning.dk.                                                           |
|                                              |                                                                      | Udskrifter af akten, der bestilles ved Tinglysningsretten, koster 175 kr./stk.                                                                                                    |
|                                              |                                                                      | Sådan gør du<br>Tingbogsattester, udskrift af akten samt udskrift af digitalt tinglyste dokumenter kan<br>hentes via <u>www.tinglysning.dk</u> .                                                                                                    |
|                                              |                                                                      | Ønsker du ikke at benytte Den Digitale Tingbog, kan du bestille en tingbogsattest eller en<br>udskrift ved at sende en mail via vores kontaktformular eller skrive til adressen<br>Tinglysningsretten, Majsmarken 5, 9500 Hobro. <u>Hent vores kontaktformular</u> .  |
|                                              |                                                                      | Bestillingen skal indeholde ejendommens matrikelnummer (evt. adresse) og anmelders                                                                                                    |
| ent ved at trykke "her"                      |                                                                      | teges e-boks. Ufficielle tingbogsattester og<br>sendes som almindeligt brev.<br>bogsattester og kopier af akten via<br>sonlige henvendelser alle hverdage mellem kl. 9<br>publikums-pc. Du skal medbringe din<br>lig login før søgning på <u>www.tinglysning.dk</u> . |
|                                              | Vejledning                                                           |                                                                                                    |
|                                              | Forespørg fast ejendom (tingbogsattest                               | er og udskrifter) pdf 👤                                                                                                    |
|                                              | <b>Blanket</b><br>Bestilling af tingbogsattest på kolonihav          | ehuse pdf                                                                                                    |

## Hvordan får jeg en tinglysningsblanket?

| Udfyld blanketten                                   | ETHUARKS DONISO                                                                                                    |
|-----------------------------------------------------|----------------------------------------------------------------------------------------------------|
| Alle oplysninger skal udfyldes.<br>Bemærk følgende: | Bestilling af tingbogsattest på kolonihavehuse                                                                                                    |
| Matr.nr.: Skriv <i>" 15e"</i><br>Landseierlav:      | Nedenstående oplysninger <b>skal</b> udfyldes. Send herefter bestillingen til Tinglysningsretten via<br><u>kontaktformularen</u> , hvor blanketten vedhæftes, eller send blanketten til adressen:                                                              |
| Skriv "Skovlunde by"                                | Tingtysningsretten, atajsmarken 5, 9500 Hooro.<br>Tingbogsattesten koster 175 kr., der indsættes på Tinglysningsrettens konto: <b>0216-406-913-5994</b> .<br>Ved indbetaling bedes føltet i bankoverforslan "Tøkst til modtager" udføldt med matrikelnummar og |
| 507″)                                               | Oplysninger vedrarende kolonihaven (alle felter <b>skal</b> udfyldes):                                                                                                    |
| Adresse: Skriv havens<br>adresse                    | Matr.nr.:<br>Ejeziv:                                                                                                    |
| (feks. "Lyøvej 12")                                 | ygningens havenummer:                                                                                                    |
| Udfyld desuden alle rubrikker                       | Der/tidligere ejer af bygningen:                                                                                                    |
| Com blanketten n <sup>6</sup>                       | Oplyshbær om annelder:<br>Navn:                                                                                                    |
| dit "skrivebord" – da du                            | Adresse:                                                                                                    |
| senere skal vedhæfte den til<br>kontaktformularen   |                                                                                                    |
| Udfyld derefter                                     | ← → C  domstol.dk/tinglysningsretten/kontakt/       Tinglysningsretten     Kontakt                                                                                                    |
| kontaktformularen. Følg<br>vejledningen.            | Opdatering af Den Digitale<br>Tingbog                                                                                                    |
|                                                     | Kom godt i gang<br>Inden du kontakter os, bør du tjekke, om du kan få svar på dine spørgsmål her på<br>www.tinglysningsretten.dk. Her kan du fx. finde vejledninger til alle dokumenttyper. Du                                                                 |
|                                                     | Tingbøgerne     +       Spørgsmål vedrørende tinglysningsafgifter skal rettes til Skattestyrelsen, der er                                                                                                    |
|                                                     | Professionelle brugere       +         Tinglysningsretten kan – som domstol - ikke yde juridisk vejledning eller være juridisk                                                                                                    |
|                                                     | Om Tinglysningsretten       +         Spørgsmål om tinglyste og afviste dokumenter skal ske via kontaktformularen.                                                                                                    |
|                                                     | Kontaktformular                                                                                                    |
|                                                     | Formavie                                                                                                    |
|                                                     | Efternavn *                                                                                                    |
|                                                     |                                                                                                    |

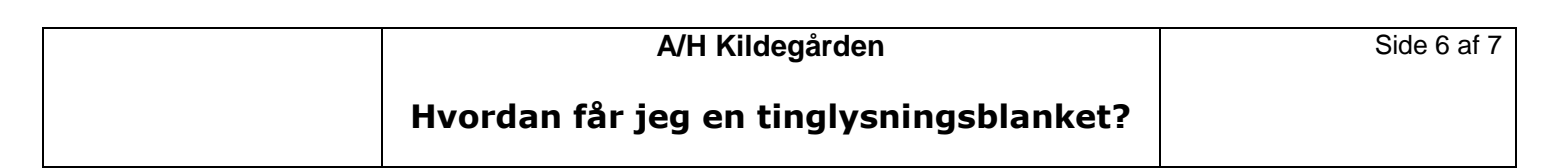

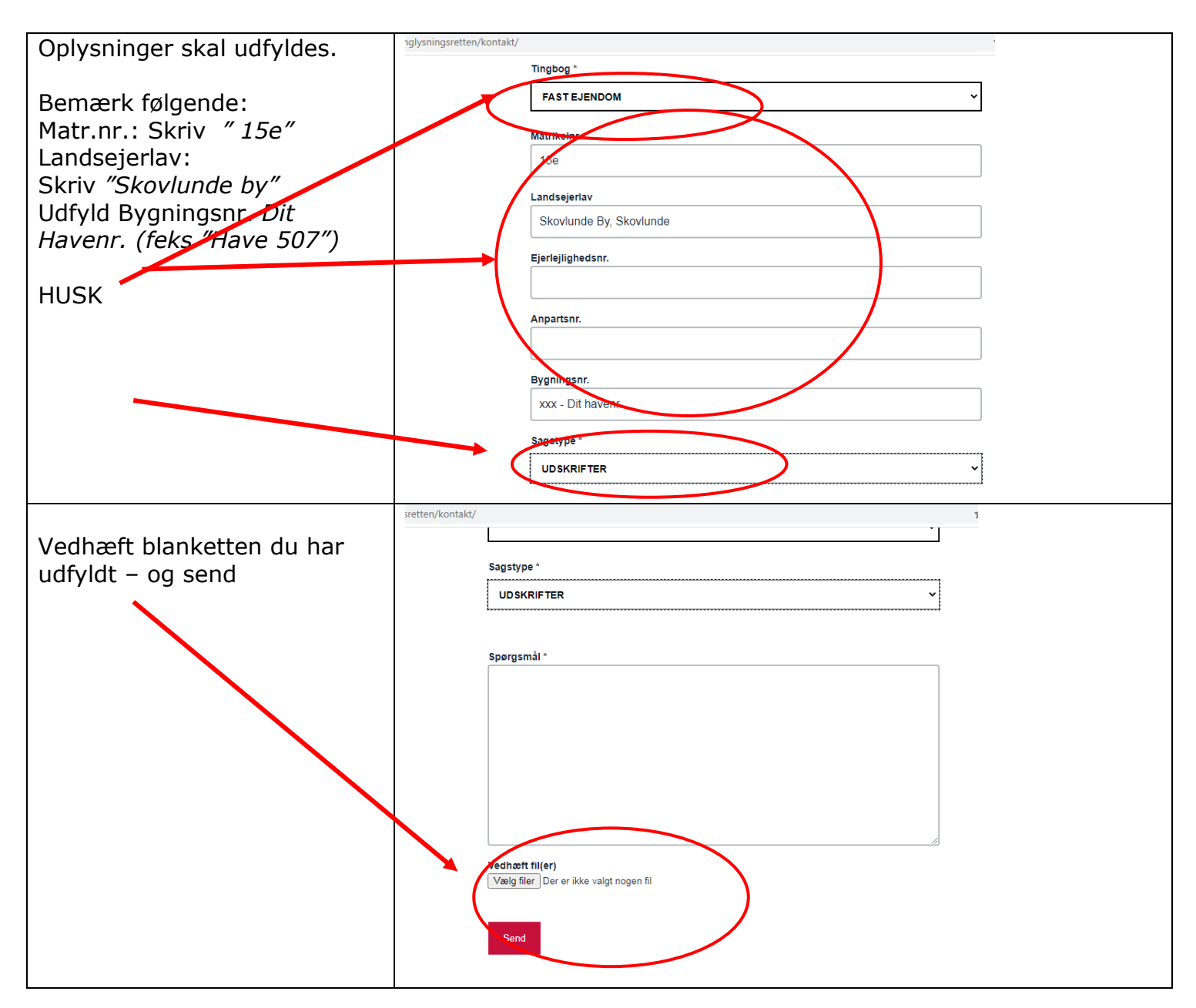

| A/H Kildegården                         | Side 7 af 7 |
|-----------------------------------------|-------------|
| Hvordan får jeg en tinglysningsblanket? |             |

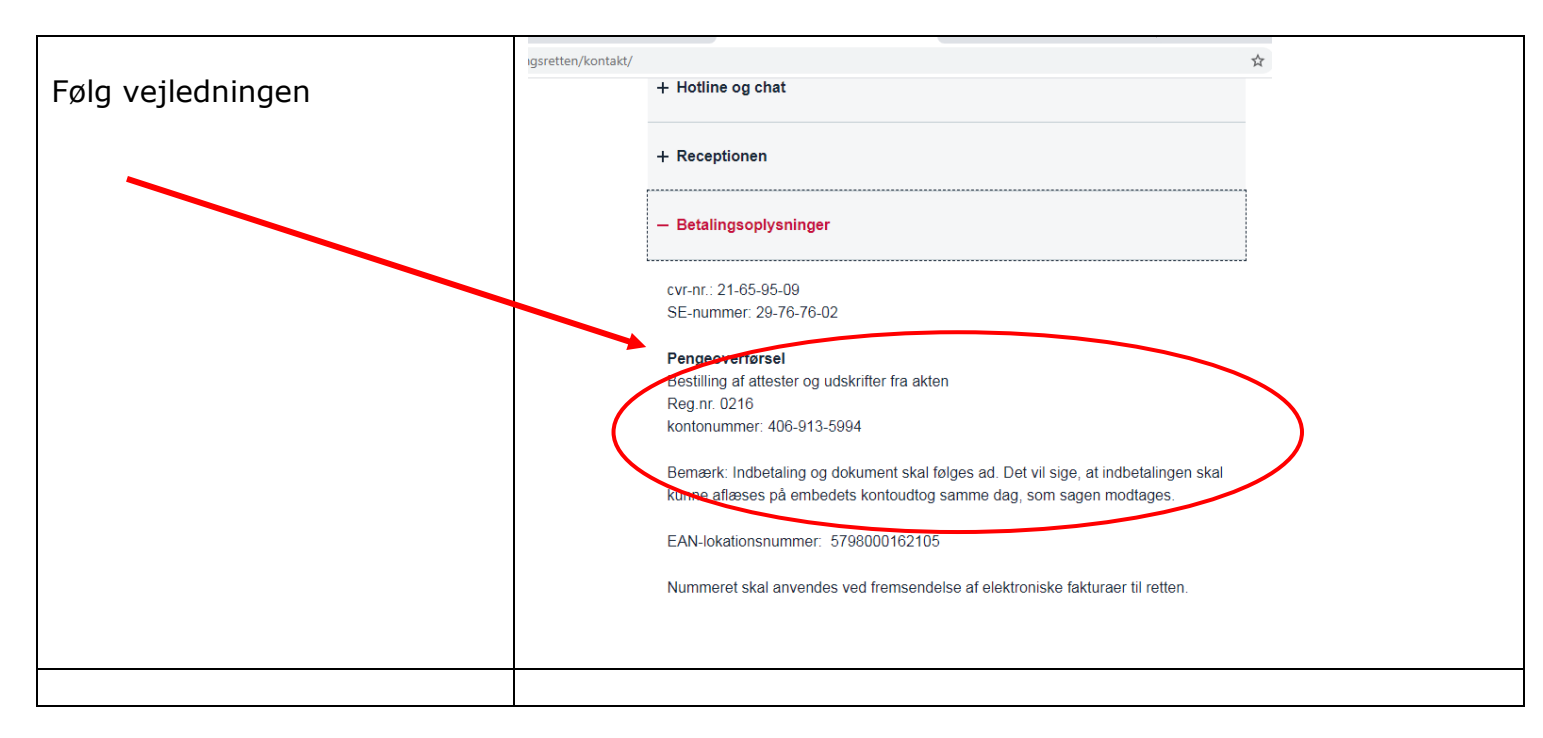

| Tingbogsattest vil herefter blive<br>fremsendt indenfor kort tid til<br>havemedlemmets e-mail, e-boks<br>eller privatadresse. |  |
|----------------------------------------------------------------------------------------------------|--|
|                                                                                                    |  |